Cis

## **Occupation Sort**

Occupation Sort lets you rate your likes and dislikes. It creates a list of careers based on factors that are important to you. Finding a career that is a good match for your preferences is one way to find a career that you will enjoy!

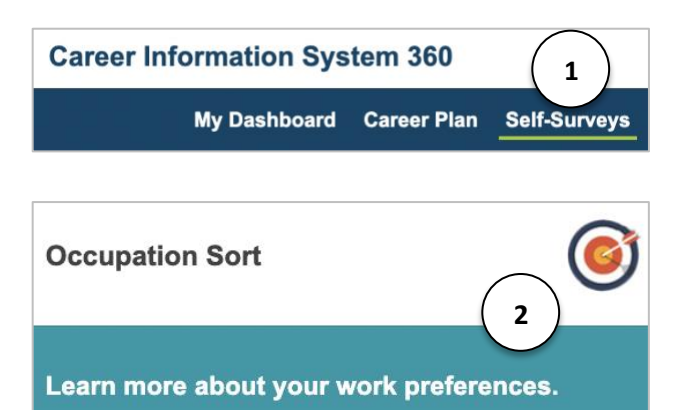

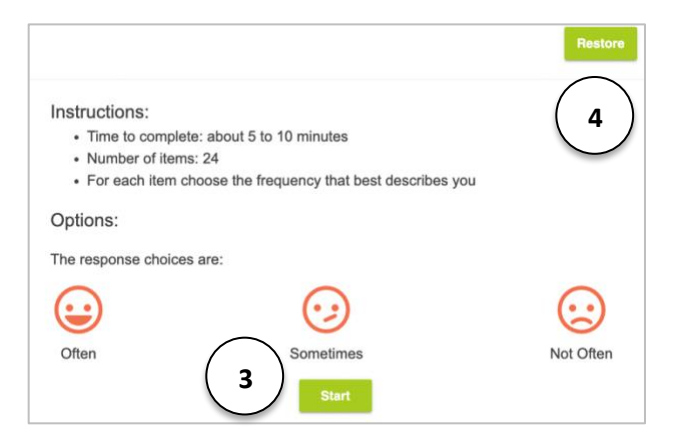

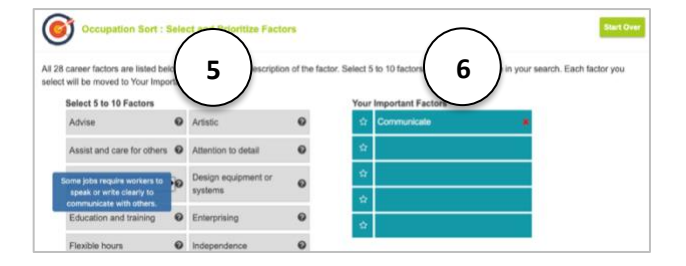

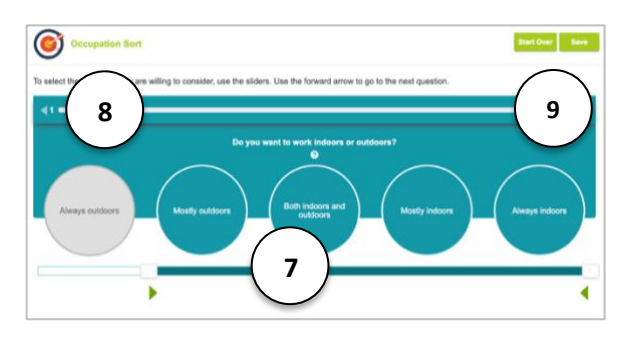

- 1. Access Occupation Sort through the **Self-Survey** tab.
- 2. Select Occupation Sort.
- 3. Select **Start** to begin the self-survey.
- 4. Select **Restore** to see results from a previously taken self-survey.
- Select 5 to 10 Factors to use in search. Use the ? for a description. Each factor selected moves to Your Important Factors list.

Remember, some factors are important because they are desired in a job, others are important because they are not desired.

- 6. Select five top factors in order of importance. These factors display in **Your Top Five Factors.**
- For each question, move the slider to create a range of consideration for each career. Use the ? for a description.
- Use the back arrow to see/change a previous response and the forward arrow to advance to the next question.
- 9. Start Over or Save your self-survey.

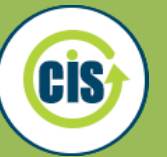

## **Occupation Sort**

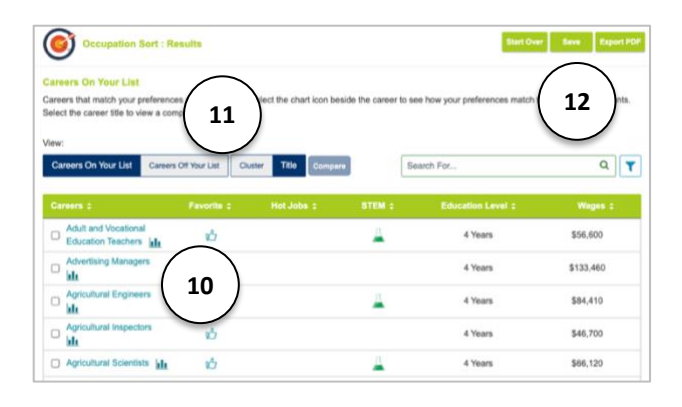

- 10. Your results display with a bar graph to view how your preferences match the career. Select a **Title** for more details about each career. **Compare** two careers using the check boxes. Select **thumbs up** to add to your favorites.
- Narrow down your results using filters, search, or selecting Careers on Your List/Careers off Your List. Careers can be viewed by cluster or title view.
- Start Over, Save your self-survey results with a note to your dashboard, or Export PDF for a report of your results.